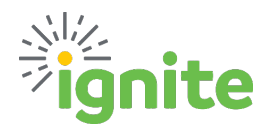

## **Individual Meals - Per Diem**

### **OVERVIEW**

- This job aid provides instructions for using the **Individual Meals Per Diem** Expense Type which aligns with General Services Administration (GSA) guidance.
- This is for domestic per diem (the contiguous United States only) not Hawaii, Alaska, or International
- Per diem is based on the city, county, state, and country where the employee incurred the expense.
- Ignite auto-calculates per diem rates based on the location selected.
- Per diem on travel days changes automatically to reflect 75% of the rate, to match the GSA guidance

### See sections specific to processing Single City or Multi-City travel!

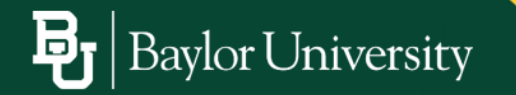

# ignite

### SINGLE CITY TRAVEL

| * Template<br>* Type                                    | Travel                                                              |   | For domestic travel: It is<br><u>critical</u> users select an option<br>which includes all <u>four</u><br>components of the location<br>(City, County, State,<br>Country) based on where<br>the work activity occurred.                                                  |
|---------------------------------------------------------|---------------------------------------------------------------------|---|----------------------------------------------------------------------------------------------------|
| * Start Date<br>* End Date<br>* Destination             | 08/22/2023 to<br>08/24/2023 to<br>Austin, Hays, TX, United States V |   | Example: If a user is trying<br>to claim the higher Per Diem<br>rate for the city of Austin, TX,<br>they need to select Austin,<br>Travis, TX, United States-<br>or whichever county is<br>appropriate. (The Per Diem<br>rate is driven by the city, not<br>the county.) |
| * <u>Trip Includes</u><br>Per Diem Total<br>Description | Deductions V<br>0.00 USD                                            | - | If the user selected only<br>three components: Austin,<br>TX, United States- they<br>would be paid the standard<br>Per Diem rate based on<br>Austin County, which is a<br>rural community.                                                                               |
|                                                         |                                                                     |   | Done                                                                                                    |

ſ

- 1. Required Fields:
  - a. Template: Account code is derived from template/type combination
  - b. Type: Individual Meals Per Diem
  - c. Start Date: Use the calendar to enter the date departing for the trip
  - d. End Date: Use the calendar to enter the date returning from the trip
  - e. Destination: For domestic travel, it is <u>critical</u> users select an option that includes all <u>four</u> components of the location (city, county, state, and country). For International travel, most locations only require the Country.

| <b>Note</b> : In the example below, if a user selected the first option consisting of 3 components, the system would calculate per diem based on <u>Austin County</u> – NOT the actual <u>City of Austin</u> – |                                   |  |  |  |  |  |
|----------------------------------------------------------------------------------------------------|-----------------------------------|--|--|--|--|--|
| which has a higher per diem rate.                                                                                                    | Austin, t                         |  |  |  |  |  |
|                                                                                                    | Austin, TX, United States         |  |  |  |  |  |
|                                                                                                    | Austin, Travis, TX, United States |  |  |  |  |  |

- f. Trip Includes:
  - i. No deductions (select this option if NO meals were provided)
    - 1. Click the **Calculate** button to populate the per diem total.

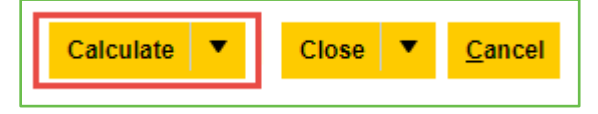

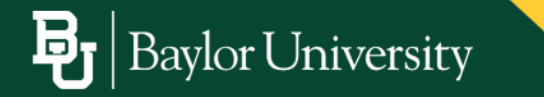

August 28, 2023

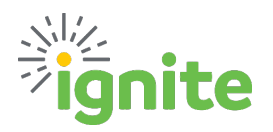

## **Individual Meals - Per Diem**

- ii. **Deductions** (select this option if any meals were provided or claimed as a separate business expense, and per diem should be excluded)
  - 1. If claiming deductions, click Add Details

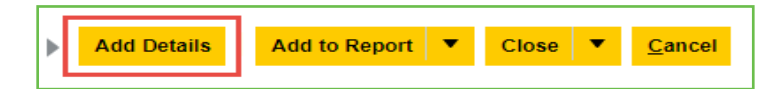

- g. From the deductions screen, click the dropdown arrow next to each meal to select if the meal will be claimed or excluded from the reimbursement:
  - i. Claim Per Diem (Requesting reimbursement for per diem)
  - ii. Exclude Per Diem (Not requesting reimbursement for per diem)
  - iii. **Expensed Separately** (A separate expense item is being reimbursed that includes a meal, meaning per diem is not being claimed)

| Create Expense Item | : Per Diem Trip Details                 | s (4)     |                | Back | Add to Report 🔻 Create Another | Close  Close    |
|---------------------|-----------------------------------------|-----------|----------------|------|--------------------------------|-----------------|
|                     |                                         |           |                |      | Reimbursable Amo               | ount 224.00 USD |
| Date                | Breakfast                               | Breakfast | Lunch          |      | Dinner                         | Amount          |
| 05/09/2023          | Claim Per Diem V                        |           | Claim Per Diem | ~    | Claim Per Diem 🗸 🗸             | 48.00           |
| 05/10/2023          | Exclude Per Diem<br>Expensed Separately |           | Claim Per Diem | ~    | Claim Per Diem 🗸 🗸             | 64.00           |
| 05/11/2023          | Claim Per Diem V                        |           | Claim Per Diem | ~    | Claim Per Diem 🗸 🗸             | 64.00           |
| 05/12/2023          | Claim Per Diem 🗸 🗸                      |           | Claim Per Diem | ~    | Claim Per Diem 🗸               | 48.00           |

Note: The day of travel rate is automatically reduced to 75% to match GSA guidance. If a deduction is made on a day of travel, the exclusion is deducted from the original 75%

iv. Once the deductions have been completed, click the **down arrow** next to Close button to select **Save.** The dates with items excluded will then reflect the adjusted amounts.

| Create Expense Ite | em : Per Diem Trip Details (4) | Back                 | Add to Report 💌 Create Another Close | e ▼ <u>C</u> ancel |
|--------------------|--------------------------------|----------------------|--------------------------------------|--------------------|
|                    |                                |                      | Reimbursable Amount                  | 165.00 USD         |
| Date               | Breakfast                      | Lunch                | Dinner                               | Amount             |
| 05/09/2023         | Exclude Per Diem V             | Claim Per Diem 🗸 🗸   | Claim Per Diem 🗸 🗸                   | 34.00              |
| 05/10/2023         | Claim Per Diem 🗸               | Exclude Per Diem 🗸 🗸 | Claim Per Diem 🗸 🗸                   | 48.00              |
| 05/11/2023         | Claim Per Diem 🗸               | Claim Per Diem 🗸 🗸   | Claim Per Diem 🗸 🗸                   | 64.00              |
| 05/12/2023         | Claim Per Diem 🗸 🗸             | Claim Per Diem 🗸 🗸   | Exclude Per Diem                     | 19.00              |

v. Click the **Back** button to return to the expense item.

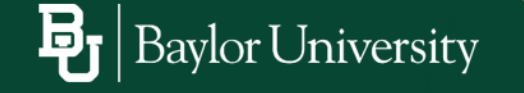

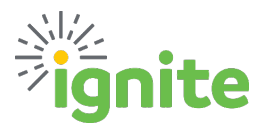

- h. Description: Enter any additional details related to the per diem, if applicable.
- i. Add Attachments, as needed. Attachments are not required.
- j. Add Authorization.
- k. Confirm Account field has auto-populated accurately, or a Project and POET(AF) information are added if charging to a project.
- I. Click **Close** to save and close.

| Add Details Add          | to Report 🔻   | Create Another                         | Close 🔻  | <u>C</u> ancel |
|--------------------------|---------------|----------------------------------------|----------|----------------|
| Attachments              | ¢             | Drag files here or o<br>add attachment | slick to |                |
| Authorization            | Receipt miss  | sing                                   |          |                |
| Account                  | 110-10730-100 | -1000000-93843-701                     | -0000- 🗟 |                |
| Project Number           |               |                                        | Q,       |                |
| Task Number              |               |                                        |          |                |
| Expenditure Organization |               |                                        | •        |                |
| Contract Number          |               |                                        |          |                |
| Funding Source           |               |                                        |          |                |

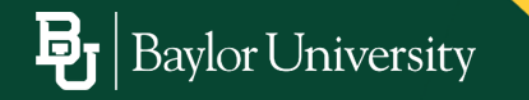

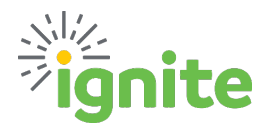

#### **MULTI-CITY TRAVEL**

**Example scenario**: An employee traveled to San Antonio from 7/5 through 7/8. They had a meeting the morning of 7/8 in San Antonio, then traveled to Houston for afternoon meetings. They were in Houston from 7/8 through 7/11.

- 1. To accurately record the Per Diem for the above scenario, an Expense Item is needed for each location.
- 2. To claim per diem for the first city (San Antonio):
  - a. The user selects a start date of 7/5 and an end date of 7/9 (one day <u>after</u> they travel).
  - b. Then **remove all per diem from 7/9** and the portion of 7/8 that occurred in Houston.
    - *i.* This is necessary since the system automatically adjusts the day of travel down to 75%. If adjustments were made to the actual day in this case, the person would not be reimbursed the correct amount.

|            |                    |                    | Reimbursable Amoun | t 195.00 USD |
|------------|--------------------|--------------------|--------------------|--------------|
| Date       | Breakfast          | Lunch              | Dinner             | Amount       |
| 07/05/2023 | Claim Per Diem 🗸   | Claim Per Diem 🗸   | Claim Per Diem 🗸   | 48.00        |
| 07/06/2023 | Claim Per Diem 🗸   | Claim Per Diem 🗸   | Claim Per Diem 🗸   | 64.00        |
| 07/07/2023 | Claim Per Diem     | Claim Per Diem 🗸   | Claim Per Diem 🗸   | 64.00        |
| 07/08/2023 | Claim Per Diem 🗸   | Exclude Per Diem 🗸 | Exclude Per Diem 🗸 | 19.00        |
| 07/09/2023 | Exclude Per Diem 🗸 | Exclude Per Diem 🗸 | Exclude Per Diem 🗸 | 0.00         |

- 3. To claim per diem for the second city (Houston):
  - a. The user selects a start date of **7/7 (one day <u>before</u> travel)**, and an end date of **7/11**.
  - b. Then **remove all per diem from 7/7** and the portion of 7/8 that occurred in San Antonio.

|            |                    |                    | Reimbursable /     | Amount 242.75 USD |
|------------|--------------------|--------------------|--------------------|-------------------|
| Date       | Breakfast          | Lunch              | Dinner             | Amount            |
| 07/07/2023 | Exclude Per Diem 👻 | Exclude Per Diem 🗸 | Exclude Per Diem 🗸 | 0.00              |
| 07/08/2023 | Exclude Per Diem 🗸 | Claim Per Diem 🗸   | Claim Per Diem 🗸   | 53.00             |
| 07/09/2023 | Claim Per Diem 🗸   | Claim Per Diem     | Claim Per Diem 🗸 🗸 | 69.00             |
| 07/10/2023 | Claim Per Diem 🗸   | Claim Per Diem 🗸   | Claim Per Diem 🗸 🗸 | 69.00             |
| 07/11/2023 | Claim Per Diem 🗸   | Claim Per Diem 🗸   | Claim Per Diem 🗸   | 51.75             |

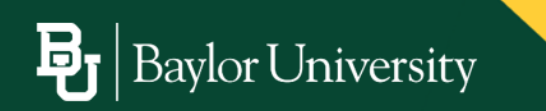